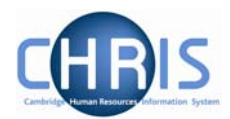

## 1. The Payroll (Leaver) Process Chain

When an employee leaves an 'Employee Leaver/Transfer' form (CHRIS/40) will be completed by the Institution and forwarded to the East Room who will face vet the form to ensure that there are no potential HR issues surrounding their leaving.

They will then pass the form to Payroll for processing on the system. Once notification has been received of a leaver the Payroll Team should work their way through the steps detailed in the process chain **Payroll (Leaver)**.

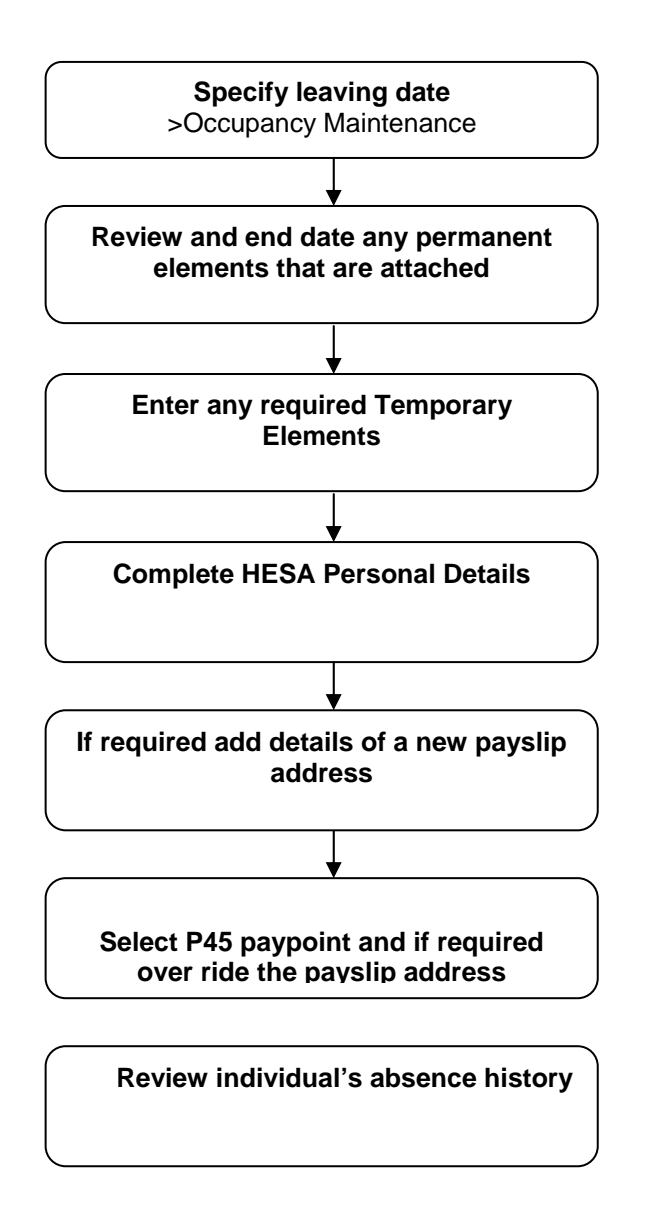

#### **Payroll Leavers**

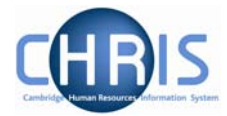

#### Navigate: Organisation > People (find person) > Process Chaining >Process Chaining Form (select Payroll (Leaver))

| Perso   | naimrormation |  |
|---------|---------------|--|
| 连 Empl  | oyment        |  |
| 🔃 Payr  | ll            |  |
| 连 UK le | gislation     |  |
| 连 Abse  | nce           |  |
| 连 User  | defined forms |  |
| 🗀 Proc  | ess chaining  |  |
| 🖅 Pro   | cess chaining |  |

Select the leaver process chain from the drop down list

| Process chaining: |                  |   |  |
|-------------------|------------------|---|--|
| Process chain     | Payroll (Leaver) | T |  |
|                   |                  |   |  |
|                   | Start            |   |  |
|                   |                  |   |  |

Click on start

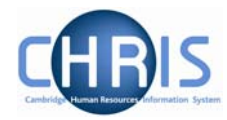

#### Step 1: Specifying leaving date

The first step is to review the details from the CHRIS/40 and transfer the relevant details to the first screen within the process chain; Occupancy Maintenance.

|                               | (1) This person will le  | ave any organi | sation, contract or po       | osition selected.                        |                                                                                                    |
|-------------------------------|--------------------------|----------------|------------------------------|------------------------------------------|----------------------------------------------------------------------------------------------------|
| 1 of 6                        |                          | Chain: Payr    | oll (Leaver)                 |                                          | Þ                                                                                                  |
| Occupancy mainte<br>Alconbury | enance: Mrs Rosa         |                | Name: Mr:<br>Social security | s Rosa Alconbur<br><b>7 number:</b> 3313 | y <b>Job title:</b> Cleaner (Labs)<br>33456C <b>Pay ref:</b> 30000072<br><b>Pers ref:</b> 30000072 |
| Leaving details               |                          |                |                              |                                          | T CI ST CH COCCOT 2                                                                                |
|                               | Leaving date             | 04/05/2007     |                              |                                          |                                                                                                    |
|                               | Last working day         | 04/05/2007     |                              |                                          |                                                                                                    |
|                               | Last payment date        | 10/05/2007     |                              |                                          |                                                                                                    |
|                               | Reason for leaving       | Resignation    |                              | 7                                        |                                                                                                    |
|                               | Exit interview complete? | Γ              | -                            |                                          |                                                                                                    |
| Occupancy details             |                          |                |                              |                                          |                                                                                                    |
| 8                             | University of Cambr      | idge           |                              |                                          | <b>v</b>                                                                                           |
| 2                             | Cleaner (Labs)           |                |                              |                                          | <b>v</b>                                                                                           |
| *                             | Cleaner (Labs) (700      | 00062)         |                              |                                          | <b>u</b>                                                                                           |
| 1                             |                          |                |                              |                                          |                                                                                                    |

Use the Occupancy Details portion of the screen to indicate whether the person is leaving the organisation (click on the top option – University of Cambridge)

| Occupancy deta | ils                       |          |
|----------------|---------------------------|----------|
| 暴              | University of Cambridge   | <b>v</b> |
| 2              | Cleaner (Labs)            |          |
| *              | Cleaner (Labs) (70000062) | N        |

You can also use this process chain to make someone a leaver from one of their positions. Click on the check box next the position that is being vacated. In this instance the employee will not be made a leaver from the organisation.

#### **Payroll Leavers**

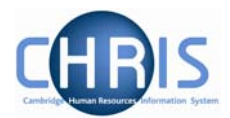

| Occupa | ncy details | 8                             |  |
|--------|-------------|-------------------------------|--|
| 靐      |             | University of Cambridge       |  |
| 2      |             | L Allhouse                    |  |
|        | -           | Head of Department (70000003) |  |
|        | -           | Clerk (70000035)              |  |

#### **Step 2: Review permanent elements attached**

The second step in the process is to enter an end date against each permanent element the employee has attached.

| 2 of 6          |                                         | Chain: P   | ayroll (Leave | er)         |                        |                               |
|-----------------|-----------------------------------------|------------|---------------|-------------|------------------------|-------------------------------|
| ]] Element deta | <b>ils</b> : Basic Pay                  |            | N             | ame: Mrs Ro | sa Alconbury <b>Jo</b> | <b>b title:</b> Cleaner (Labs |
| -               | 5                                       | ocial secu | ity number: : | 1J133456C P | ay ref: 300000         | 72 Pers ref: 3000007          |
|                 | Level                                   | Cleaner (L | abs)          |             |                        |                               |
|                 | Start date                              | 10/03/2007 | t.            |             |                        |                               |
|                 | End date                                | 04/05/2007 | (             |             |                        |                               |
|                 | Element                                 | BA         | Basic Pay     |             | -                      |                               |
|                 | Element type                            | Payment    |               |             |                        |                               |
|                 | Cash                                    |            |               |             |                        |                               |
| 1               | Payment table / rate code               |            |               |             | Ŧ                      |                               |
|                 | Membership reference                    |            |               |             |                        |                               |
|                 |                                         |            |               |             |                        |                               |
|                 | ( ) ( ) ( ) ( ) ( ) ( ) ( ) ( ) ( ) ( ) |            |               | (           | 2                      |                               |

In the Options Panel, highlight each individual element and select 'Element Detail'

Review each element. In general any allowances (that are attributed to the position) will automatically show an end date as that being he leave date.

The form will also show any elements that may have an outstanding balance, which should automatically be deducted from their final salary.

Once all elements have been reviewed click on the forward button at the top of the page.

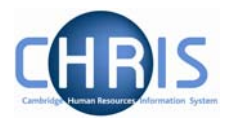

#### Step 3: Enter any temporary elements that are due.

The CHRIS/40 form details a number of these:

- □ Holiday pay (question 8)
- □ Recruitment incentives (question16)
- □ Training course reimbursement (question 6)

| Temporary element details: Holiday<br>Recovery | Name: Mrs Rosa Alconbury Job title: Cleaner (Labs<br>Social security number: JJ133456C Pay ref: 3000007<br>Pers ref: 3000007 |
|------------------------------------------------|----------------------------------------------------------------------------------------------------|
| Element details                                |                                                                                                    |
| Level                                          | Cleaner (Labs)(Contract)                                                                                                    |
| Payroll                                        | Weekly                                                                                                    |
| Payment period                                 | 15/03/2007 09:00 Main                                                                                                    |
| Element                                        | HR Holiday Recovery                                                                                                    |
| Value                                          | 34.00                                                                                                    |
| Туре                                           | Cash                                                                                                    |
| Override                                       |                                                                                                    |
| Date earned                                    | 16/03/2007                                                                                                    |
| Costing details                                |                                                                                                    |
| Credit/Debit                                   | Debit                                                                                                    |
| Rule name                                      |                                                                                                    |
| Cost code                                      |                                                                                                    |
| Percept ( value                                | 0.000 0.00                                                                                                    |

Add and save each element in turn, before clicking on the Next button to forward the process to the next step.

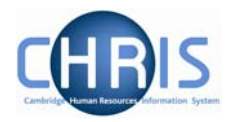

#### Step 4: Completing the HESA details of the new leaver

The fourth step is to add the relevant entry within the 'Destination on Leaving' field on the HESA Personal Details form, using information from question 14 of the CHRIS/40 form.

| This only needs to be completed if the person is leaving the organisation, not if they are |  |
|--------------------------------------------------------------------------------------------|--|
| just leaving one of their positions.                                                       |  |

| 4010                       |                                                                                                    |
|----------------------------|----------------------------------------------------------------------------------------------------|
| HESA Personal details: New | Name: Mrs Rosa Alconbury Job title: Cleaner (Labs)<br>Social security number: JJ133456C Pay ref: 30000072 Pers ref: 30000072 |
| Staff identifier           | 1                                                                                                    |
| Nationality                |                                                                                                    |
| Previous employment        |                                                                                                    |
| Previous HEI               |                                                                                                    |
| Destination on leaving     |                                                                                                    |
| Highest qualification held |                                                                                                    |
| Regulatory body            | ×                                                                                                    |
| Academic discipline 1      |                                                                                                    |
| Academic discipline 2      |                                                                                                    |
| Active in 2001 RAE         | Not employed by this HEI                                                                                                    |
| RAE Unit of assessment     |                                                                                                    |
|                            |                                                                                                    |

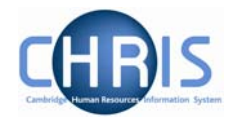

### Step 5: Setting up a new payslip address

This step of the process chain allows you to set up an alternative address for the payslip if this has been specified in question 15 of the CHRIS/40 form.

- a) Change the address type to 'Payslip'
- b) Type in the required address
- c) Save

| Address details: New | Socia           | N<br>Nal security number: 1 | ame: Mrs Rosa Alconbury Jo<br>1133456C Pay ref: 300000 | b title: Cleaner (Labs)<br>72 Pers ref: 30000072 |
|----------------------|-----------------|-----------------------------|--------------------------------------------------------|--------------------------------------------------|
|                      | Address type    | Payslip                     |                                                        |                                                  |
|                      | Mailing address |                             |                                                        |                                                  |
|                      | House Name      | The Beach House             |                                                        |                                                  |
|                      | Number/Street   |                             |                                                        |                                                  |
|                      | Local Area      | South Beach                 |                                                        |                                                  |
|                      | POSTTOWN        | Florida                     |                                                        |                                                  |
|                      | COUNTRY         | lus                         |                                                        |                                                  |
|                      | POSTCODE        |                             | ()                                                     |                                                  |
|                      | Country         | United States               |                                                        |                                                  |
|                      | Start date      | 04/05/2007                  |                                                        |                                                  |
|                      | End date        |                             |                                                        |                                                  |

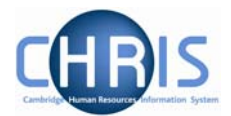

# Step 6: Selecting a pay point and choosing the alternative payslip address

- a) Using the magnifying glass select 'P45 due' as the pay point. This will group together all the leavers payslips when the pay roll is run, hence making it easier to tie them up with their P45s.
- b) If the individual has specified in question 15 of their CHRIS/40 form that they wish their payslip to be forwarded to a different address, ensure that the new address has been set up on the previous step and then select 'Payslip(person)' from the drop down list.
- c) Save

| 16 of 7                               | Chain: Payroll (Leaver)                                                                                                   |
|---------------------------------------|----------------------------------------------------------------------------------------------------|
| Contract details: Cleaner (Labs) Soci | Name: Mrs Rosa Alconbury Job title: Cleaner (Labs)<br>ial security number: JJ133456C Pay ref: 30000072 Pers ref: 30000072 |
| Details                               |                                                                                                    |
| Name                                  | e Cleaner (Labs)                                                                                                    |
| Start date                            | e 10/03/2007                                                                                                    |
| End date                              | 04/05/2007                                                                                                    |
| Pay point                             | t P45 Due                                                                                                    |
| Payslip address override              | e Payslip (Person)                                                                                                    |
| Contract locked                       |                                                                                                    |
| TPA details                           |                                                                                                    |
| GTC allowance paid date               |                                                                                                    |
| Leaver details                        |                                                                                                    |
| Leaving date                          | 9 04/05/2007                                                                                                    |
| Last working day                      | / 04/05/2007                                                                                                    |
| Last payment date                     |                                                                                                    |
| Exit interview complete?              |                                                                                                    |
| Reason for leaving                    | Resignation                                                                                                    |

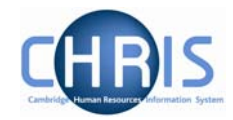

#### Step 7: Review employee's absences

The next option encountered is a summary of an employee's absence record. You can review the detail of each absence listed in the top left pane by clicking on 'Absence Detail'.

The University is not planning to use CHRIS during Phase 1 to record holidays. However we will be recording sickness, maternity and paternity pay. If the employee has no absences recorded against them, then this last step will not be displayed.

| Absence group All                                                                                                    | Sten 7 of 7 (hain: Davroll (Leaver)                                                                                                    |
|----------------------------------------------------------------------------------------------------|----------------------------------------------------------------------------------------------------|
|                                                                                                    |                                                                                                    |
| ⊖ 30/04/2007  04/05/2007  Personal Holiday                                                                                                    | Holiday absence details: Mrs Rosa       Name: Mrs Rosa Alconbury Job title: Cleaner (Labs)         Alconbury       Social security number: JJ133456C Pay ref: 30000072         Holiday start       Pers ref: 30000072 |
|                                                                                                    | Date 20/04/2007                                                                                                    |
| Evnand/Collanse folders                                                                                                    | Date (30/04/2007                                                                                                    |
| Expandy collapse tolders                                                                                                    | Type Full day                                                                                                    |
| Certification                                                                                                    | Time                                                                                                    |
| Authorisation                                                                                                    | Hours absent                                                                                                    |
| Stages SSP exclusions SMP exclusions Values Absence list Pattern override Average earnings payments Margemite K11 days                                                                                                    | Holiday end Date 04/05/2007                                                                                                    |
| Absence details     Absence calendar     Person absence calculation     Person absence calculation     Poliday entitlement summary     Sickness entitlement summary     Other entitlement summary     Maternity entitlement summary     Average earnings summary | Absence Absence type Personal Holiday Authorisation Not applicable Save Delete                                                                                                    |

This view should be considered in light of the items listed in the following section and will assist you in determining whether for example that a SPP1(L) form needs to be issued to the employee.

It should be noted that all future absences will be automatically deleted when the leaving date is entered and saved.

Once this step has been completed the process is finished.